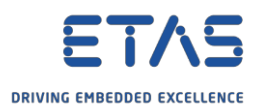

## HSP Update Tool を使用した ETAS デバイス用ドライバおよびファームウェアのアップデート

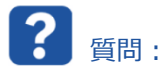

- 。 最新の ETAS USB デバイス用ドライバソフトウェアはどこで入手できますか。
- ETAS USB デバイスが PC に接続されているものの、プログラムによって認識されない場合の対処方法を教 えてください。
- 。 ドライバの問題の解決方法を教えてください。
- 。 ドライバに関する問題を教えてください。
- ETAS デバイスのファームウェアをアップデートする方法を教えてください。
- 例:ES581.4 を PC に接続しましたが、認識されません。

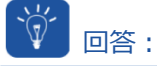

- 1. HSP Update Tool をインストールまたはアップデートします。
- HSP Update Tool を使用して USB ドライバをインストールするか、ETAS デバイスのファームウェアをアップデートします。
  - HSP = Hardware Service Pack (ハードウェアサービスパック)
  - HSP Update Tool では、すべての ETAS ハードウェア製品のファームウェアアップデートを簡単に行えます。
  - HSP Update Tool は、最新のファームウェアバージョンおよびアップデートツールで構成されています。
- 。 ETAS のホームページから HSP Update Tool を**ダウンロード**します。
  - <u>https://www.etas.com/de/downloadcenter/21035.php</u>
- 2. ETAS USB デバイス用ドライバをインストールします。
- ETAS USB デバイスを使用している場合は、USB ドライバが必要です。
- o HSP Update Tool で → メニューバー → [ドライバ]デバイスを選択 → [インストール<デバイス> ドラ イバ]をクリックします。

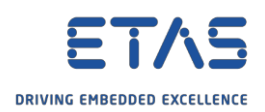

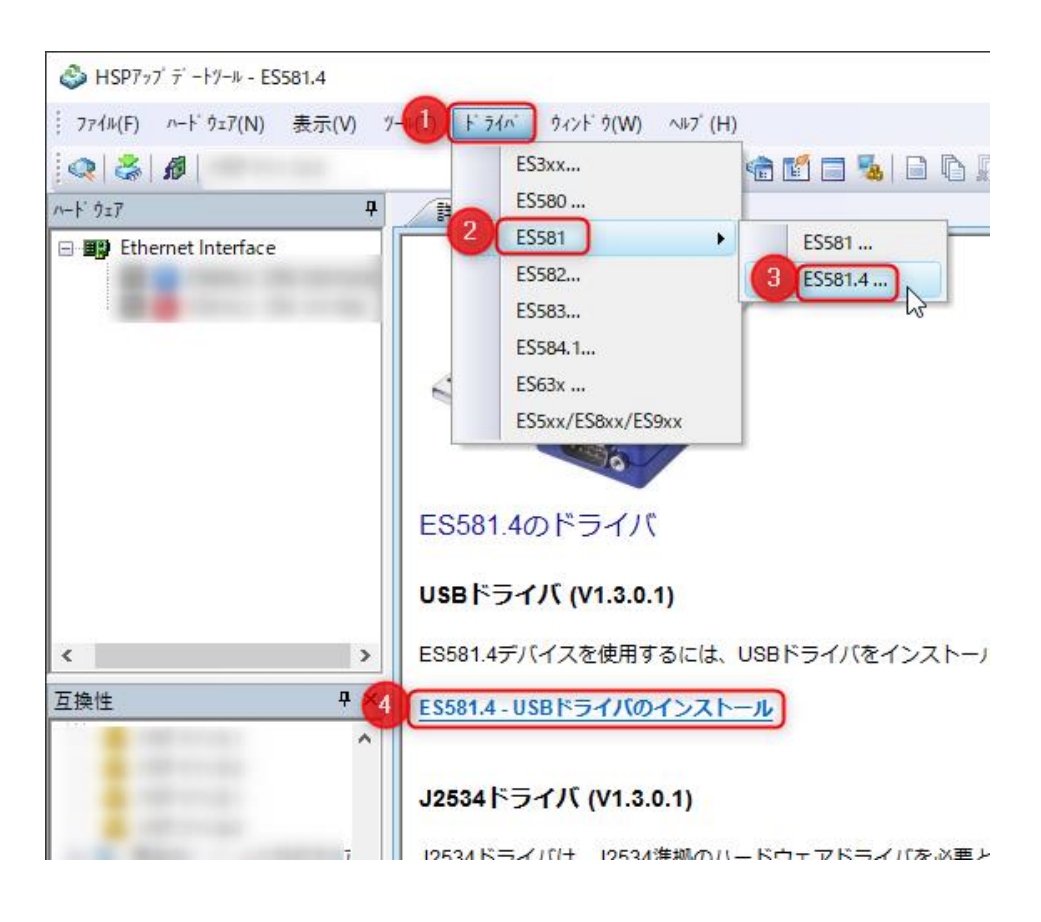

0

- 3. 接続されているデバイスのファームウェアバージョンを確認します。
- HSP Update Tool  $で \rightarrow \forall -\mu/\mu \rightarrow [\mu \mu/\mu]$

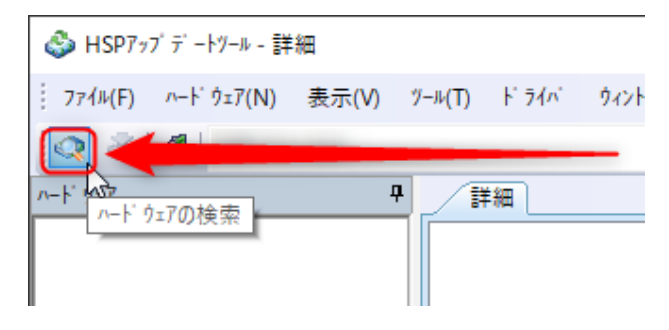

○ [詳細]ビューで、[ステート]欄を確認します。

| (T) L'5/a' é c.L' | ά(MA) κυσ <sup>τ</sup> (LI) |               |                           |  |
|-------------------|-----------------------------|---------------|---------------------------|--|
| (I) F 747 - 947 F | 2(WW) ≦92 (⊟)               |               |                           |  |
|                   | - 🔩 🏷 🌏 👘 🔝 🗔 🐁             | 🖻 🖻 🕼   🎕 🦹 🕇 |                           |  |
| 詳細                |                             |               |                           |  |
| コンボ ーネント          | インストールされている                 | ヾ サービスパッケージ内の | ステート                      |  |
| <u> </u>          | V1.1.2                      | V1.1.2        | 最新バージョンがインストールされています      |  |
| 0                 | V1.1.4                      | V1.2.11       | SPをインストールするとバージョンが新しくなります |  |
| 0                 | V1.1.0                      | V1.2.0        | SPをインストールするとバージョンが新しくなります |  |
| <u>ok</u>         | V1.1.4                      | V1.1.4        | 最新バージョンがインストールされています      |  |
| 0                 | V1.1.0                      | V1.2.0        | SPをインストールするとバージョンが新しくなります |  |
| 0                 | V1.1.0                      | V1.1.0        | 最新バージョンがインストールされています      |  |

2018-06-21

© ETAS GmbH 2018.著作権所有。廃棄、利用、複製、編集、配布に関する場合、および産業財産権の申請時も含め、すべての権利は 留保されています。

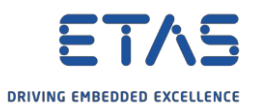

この欄に「SP をインストールするとバージョンが新しくなります」と記載されている場合:
 HSP Update Tool で利用可能な ETAS ハードウェアデバイスのファームウェアに更新版があります。

## 4. ファームウェアをアップデートします。

1. HSP Update Tool  $\ensuremath{\mathbb{C}} \to \ensuremath{\mathbb{V}} = \ensuremath{\mathbb{C}} \ensuremath{[\mathbf{\mathcal{P}}\mathbf{\mathcal{V}}\mathbf{\mathcal{P}}^{T}\mathbf{\mathcal{F}}\mathbf{\mathcal{F}}\mathbf$ 

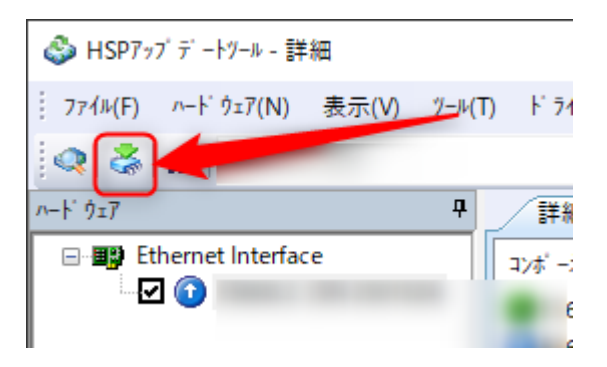

2. [警告]ダイアログで  $\rightarrow$  [OK]ボタンをクリックします。

| 警告 | ×                                                                                                    |
|----|----------------------------------------------------------------------------------------------------|
| !  | ファームウェアアップデートを開始します。                                                                                                    |
|    | << 注意!! >> アップデート処理中はハードウェアは機能しないため、出力が一時的に不<br>定な状態になります。ハードウェアが車両、エンジン等のシステムに接続されている場合は、<br>必ずその電源を切るか、または安全な状態に設定しておいてください。 |
|    | またアップデート処理中は、PCとハードウェア間の接続や電源を安定した状態に保ってくだ<br>さい。                                                                              |
|    | 「OK」をクリックするとアップデート処理が開始されます。                                                                                                   |
|    | ОК <b>キ</b> ャンセル                                                                                                    |

- 注意:[ETAS ネットワーク設定]ダイアログが表示される場合があります。
  詳細については、以降の「追加情報」のセクションを参照してください。
- 3. [HSP Update Tool Performing long process...]ダイアログが表示される場合があります。

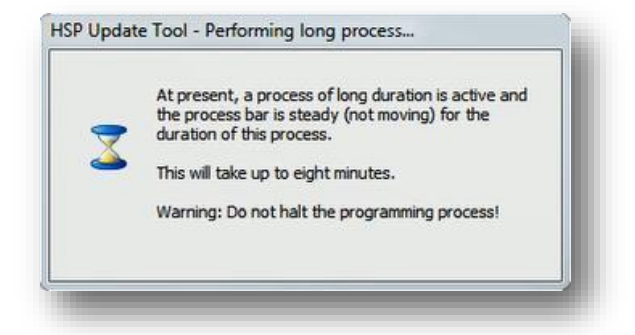

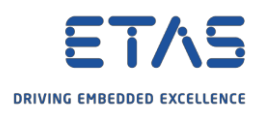

4. 最後に、[詳細]ビューの[ステート]欄:

| 🕹 HSPアッブデートツール - 詳細          |                                                                                 |                             | _                                                                                                    |     |
|------------------------------|---------------------------------------------------------------------------------|-----------------------------|----------------------------------------------------------------------------------------------------|-----|
| : ファイル(F) ハードウェア(N) 表示(V) ツー | /ール(T) ドライバ ウィンドウ(W) ヘルブ(H)                                                     |                             |                                                                                                    |     |
| 🔍 🖧   🔏   HSP                | - 🍕 🋸 🌏 📹                                                                       | ) 🖬 🗖 🐁   D 🗅 🕞   🕸 😰 📮     |                                                                                                    |     |
| n−F ウェ7                      | ₽詳細                                                                             |                             |                                                                                                    | 4 ۵ |
| Ethernet Interface           | ער<br>געלי -גער<br>געלי<br>געלי<br>געלי<br>געלי<br>געלי<br>געלי<br>געלי<br>געלי | インストールされている^ サービ スペ ッケージ 内の | 25-h<br>最新 $n' - i'$ ョンガ <sup>4</sup> /22 $h$ -nされています<br>最新 $n' - i'$ ョンガ <sup>4</sup> /22 $h$ -nされています<br>最新 $n' - i'$ ョンガ <sup>4</sup> /22 $h$ -nされています<br>最新 $n' - i'$ ョンガ <sup>4</sup> /22 $h$ -nされています<br>最新 $n' - i'$ ョンガ <sup>4</sup> /22 $h$ -nされています<br>最新 $n' - i'$ ョンガ <sup>4</sup> /22 $h$ -nされています |     |

- 。「最新のバージョンがインストールされています」
  - ハードウェアデバイスのファームウェアは、HSP Update Tool に収録されているファームウェアと同じバージョンです。

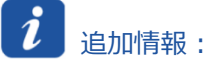

- [ETAS ネットワーク設定]ダイアログが表示される場合があります。
- 。この状態が発生するのは次の場合です。
  - 。 USB モジュールが PC に接続されている
  - 。 関連するネットワークアダプタが設定されていない
- 1. [ETAS ハードウェア用のネットワーク設定(ページ1)]ダイアログで → [続行 >]ボタンをクリックします。

| 💋 ETASヘードウェア用のネットワーク設定 (ペー       | ¥ 1)                  |            |                       | _        | ×   |
|----------------------------------|-----------------------|------------|-----------------------|----------|-----|
| 自動構成                             |                       |            |                       |          |     |
| 🗌 IPアドレス範囲の自動構成                  | ETASネットワークの           | 0自動構成      |                       |          |     |
| 使用可能なネットワークアタフᅇ                  |                       |            |                       |          |     |
| ETASネットワークに使用するネットワークアダフ®        | を選択してください。( <f1></f1> | を押すと詳細な説明と | 操作方法が表示               | されます)    |     |
| 2前                               | TD7k%L7               | サフジネットマフク  | DHCP                  | 代泰顶樵成    |     |
| Intel(R) Ethernet Connection (4) | 1219                  |            | Differ                |          | ·   |
| ASIX AX88179 USB 3.0 to Gigabit  | : Ethe                |            | Disabled              |          |     |
| ASIX AX88179 USB 3.0 to Gigabit  | Ethe                  |            | Disabled              |          |     |
| USB Giga Ethernet                |                       |            | Enabled               | Disabled |     |
| アタラッタなし                          |                       |            |                       |          |     |
|                                  |                       |            |                       |          |     |
|                                  |                       |            |                       |          |     |
|                                  | キャンセル(C)              | < 戻る(B)    | 次へ <mark>(0)</mark> > | 終了       | (F) |
|                                  |                       |            |                       |          |     |

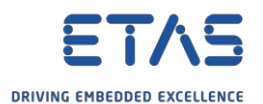

2. [ETAS ハードウェア用のネットワーク設定(ページ2)]ダイアログで → [Finish]ボタンをクリックしま す。

| <i></i> ETASハードウェア用のネットワ | 7-7設定(ページ 2)                                                                                                    | × |
|--------------------------|----------------------------------------------------------------------------------------------------|---|
| アトシスプールの定義               |                                                                                                    |   |
| 以下の有効な範囲を2               | 入力してください: IPアト・レス                                                                                               |   |
| アトシス範囲を自動設定              | 定する場合は「テウォルト」を欠いりしてください。                                                                                        |   |
|                          |                                                                                                    |   |
| 先頭アドレス:                  |                                                                                                    |   |
| 最終アトルス:                  |                                                                                                    |   |
| サフ ネットマスク:               | the second second second second second second second second second second second second second second second se |   |
|                          | テ <sup>₅</sup> フォルト(D)                                                                                          |   |
|                          |                                                                                                    |   |
|                          | キャンセル(C) < 戻る(B) 次へ(O) > 終了(F                                                                                   |   |

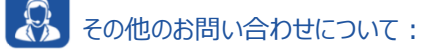

- 。 FAQの他の記事については、ETASのホームページを参照してください。www.etas.com/ja/faq
- 。 FAQの記事に関連する動画については、 ETASのYouTubeチャンネルでご覧いただけます。
- 。 ご不明な点がある場合は、当社のサポートセンターへお気軽にお問い合わせください。
- 。 こちらからあらゆる情報をご確認いただけます。<u>http://www.etas.com/ja/hotlines.php</u>

本情報(以下「FAQ」)の提供において、当社は(明示的または黙示的を問わず)その完全性または正確性に関する責任、金銭的保証、または義務を一切負いません。ETASは、故意の損害が生じた場合を除き、本情報の使用に起因する、または起因した可能性のある損失および損害(間接的損害、特別損害または派生的損害を含む)について責任を負わないものとします。